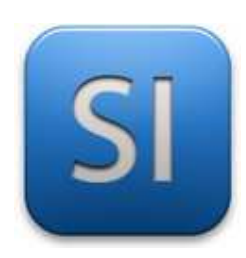

# **MISE EN ŒUVRE**

→ TRAITER : ARDUINO UNO (EDI Arduino)

 $\rightarrow$  DISTRIBUER : Stepper motor driver ULN2003

 $\rightarrow$  CONVERTIR : Moteur pas à pas

### 1 – Mise en situation

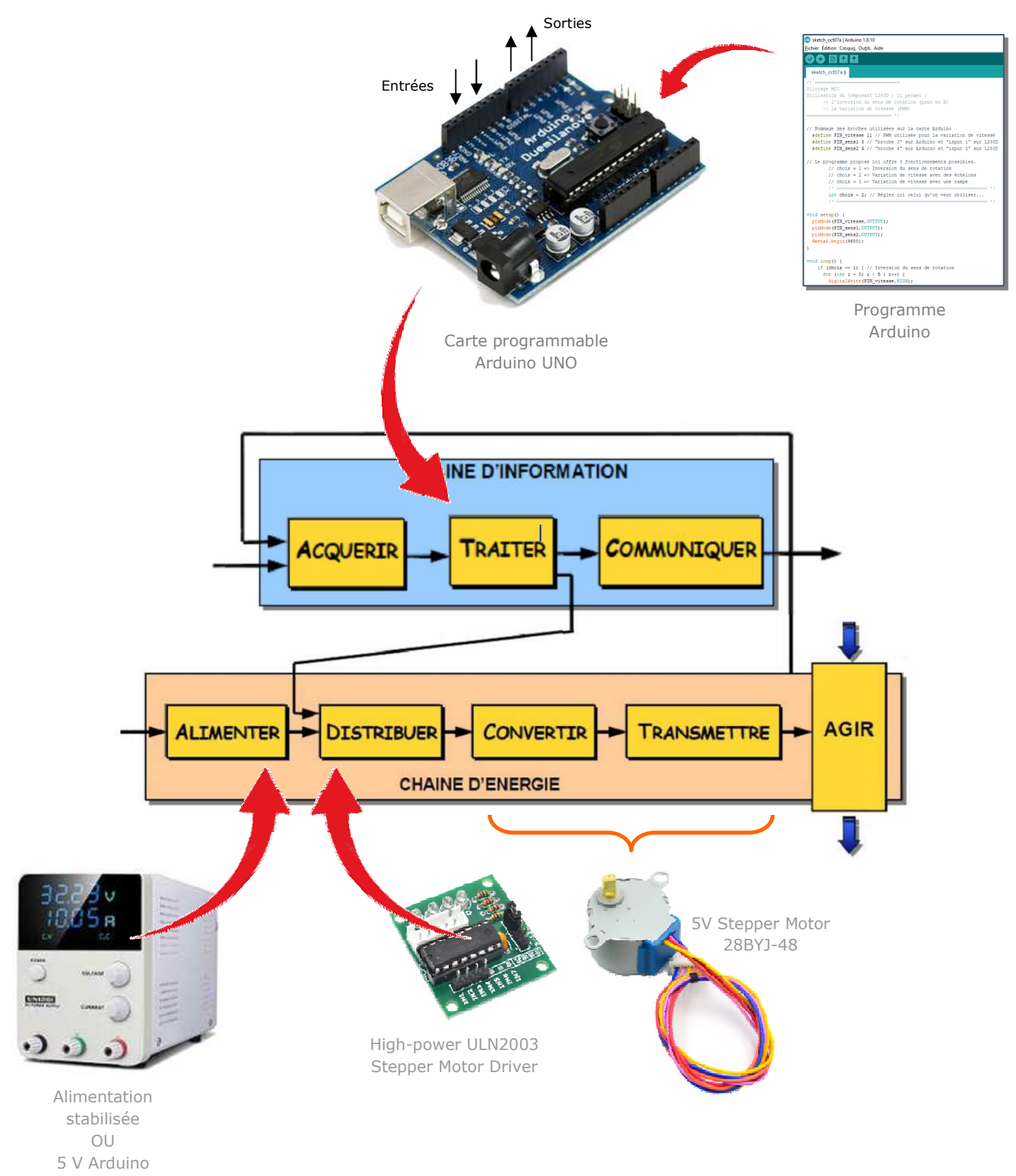

## High-power ULN2003 Stepper Motor Driver

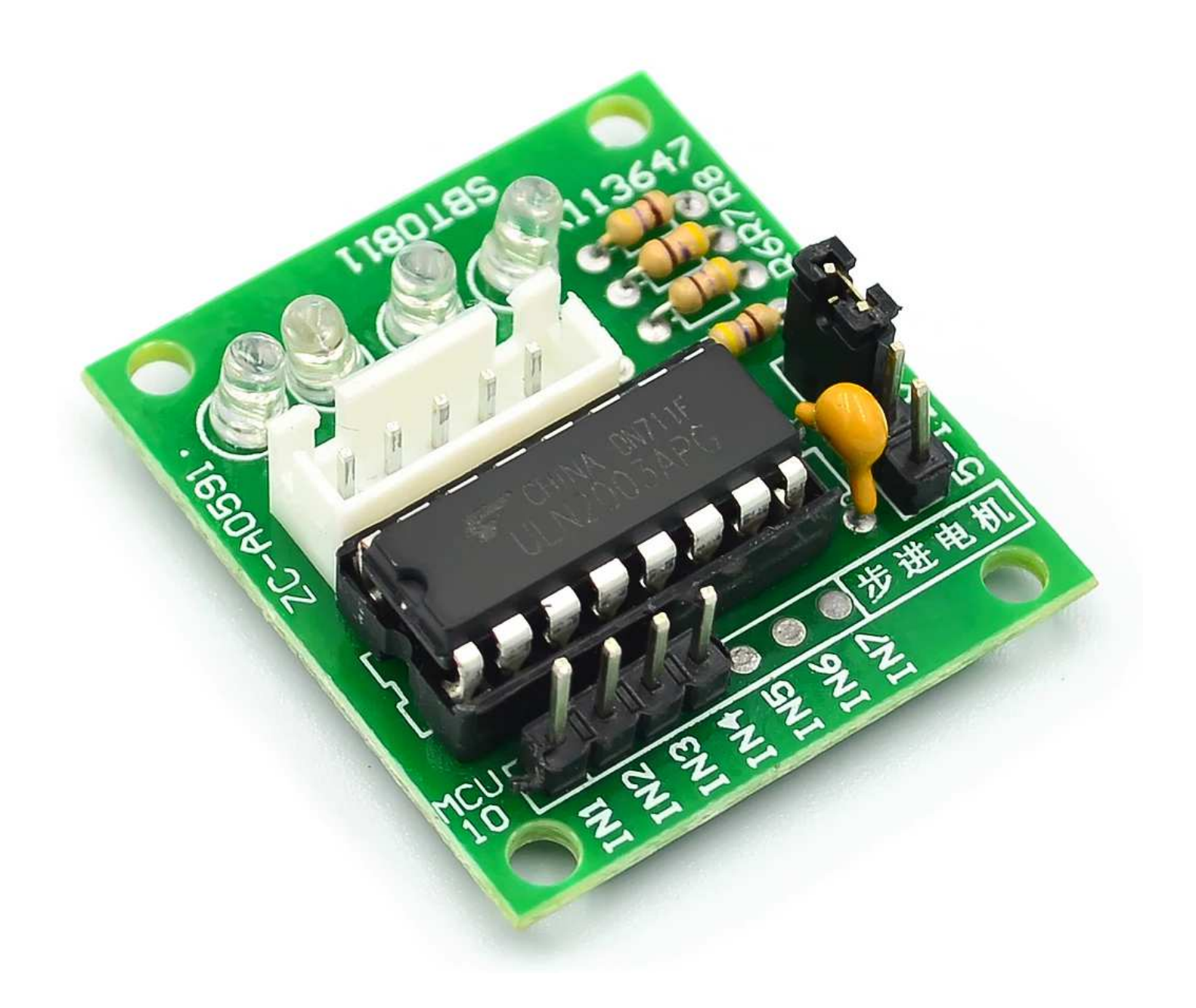

## 5V Stepper Motor 28BYJ-48

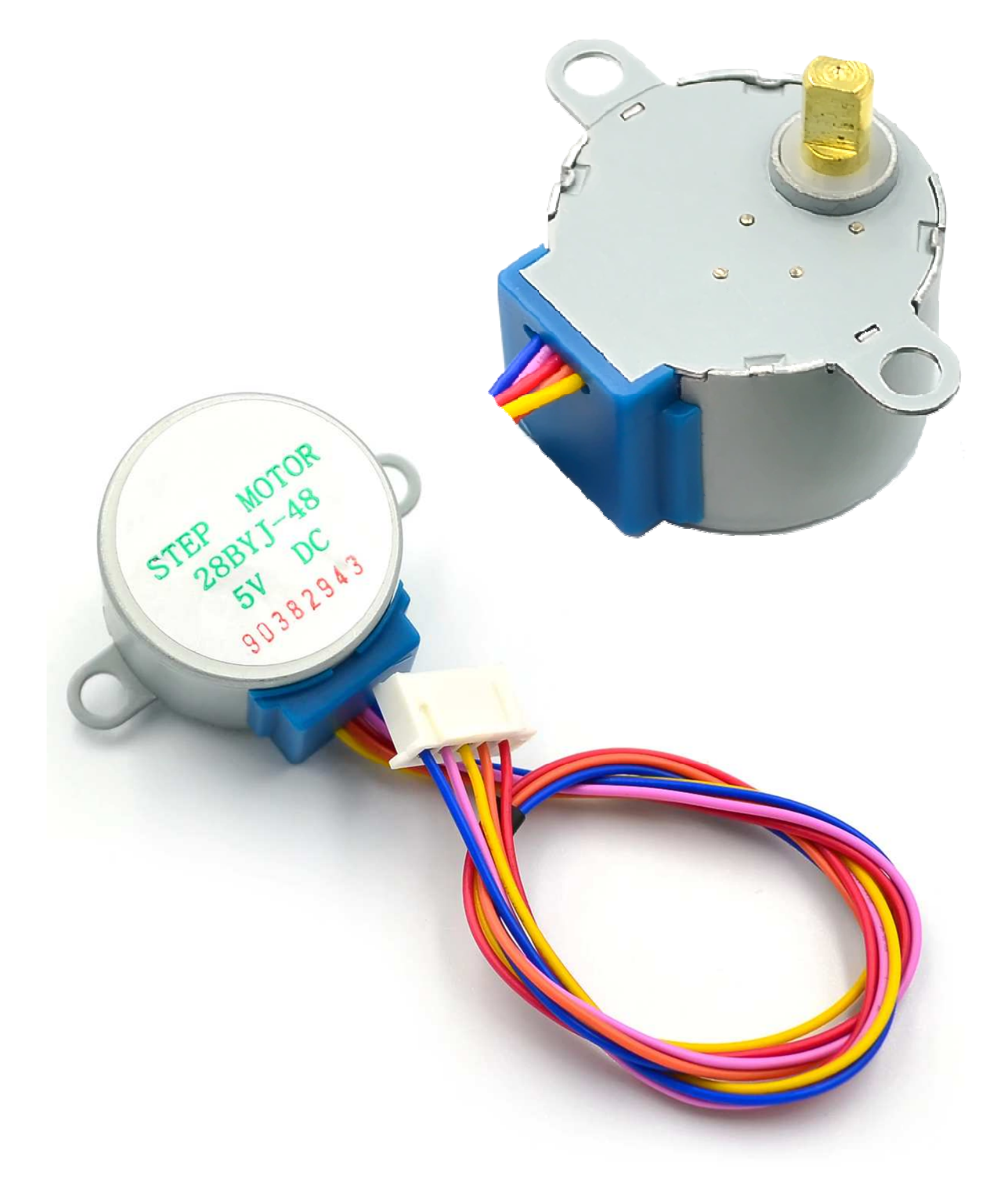

### 3- Plan de câblage / Montage

Pour plus d'information sur le moteur et la carte de puissance, se reporter aux datasheet portant sur eux.

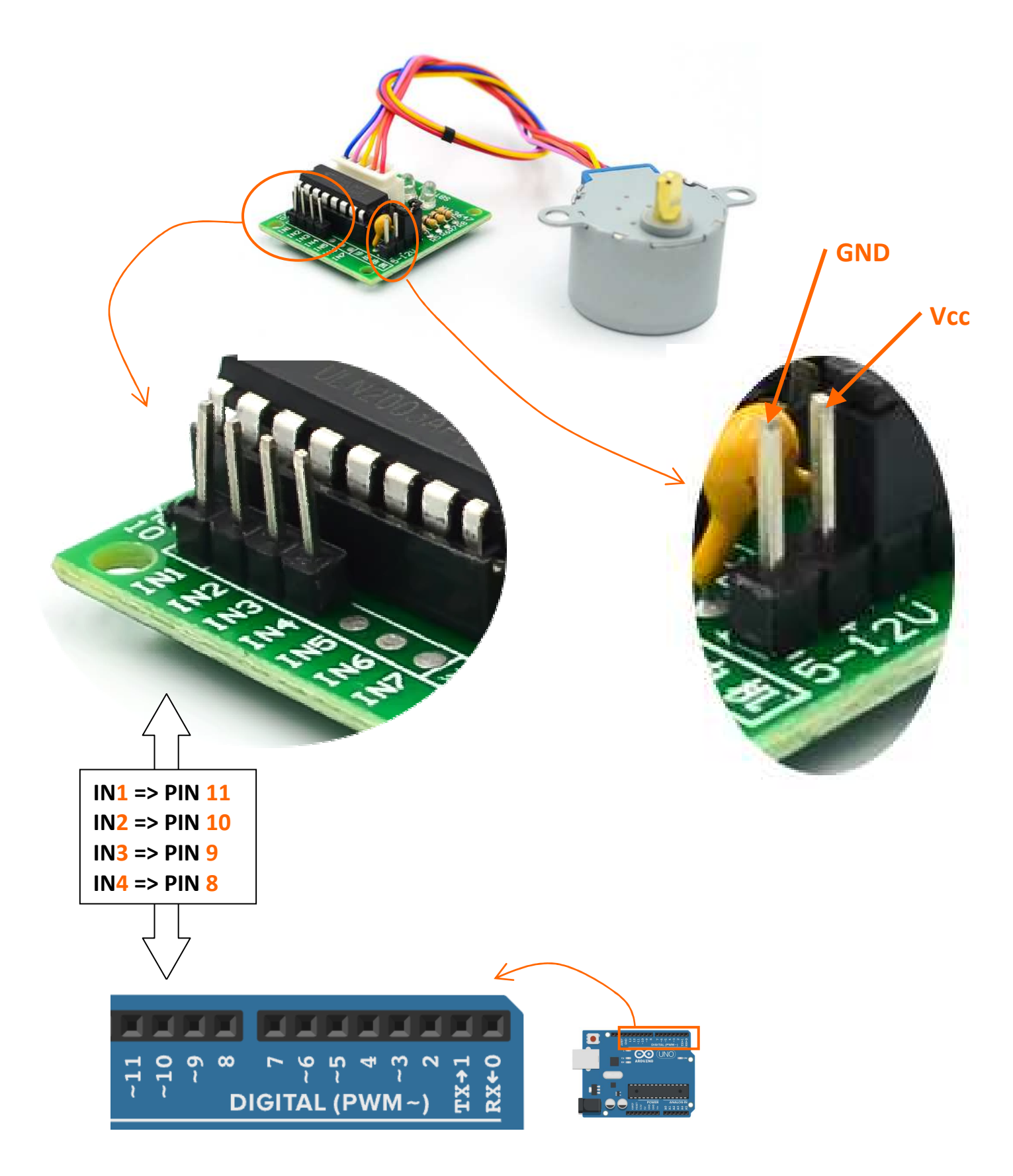

#### 3 – Programmes

#### PROGRAMME 1 : « Rotation de base.ino »

Ce programme fait tourner le moteur pas à pas d'un angle donné dans un sens puis d'un autre angle donné dans l'autre sens.

L'angle et la vitesse sont paramétrés.

Bibliothèques requises : Stepper.h

Utilisation de sortie MLI : NON

```
2
  // PILOTAGE D'UN MOTEUR PAS A PAS (STEPPER MOTOR)
3
   // ===
4
5
   // Appel des bibliothèques
      #include <Stepper.h>
6
7
8
  // Paramètres utilisateur
      long angleDeRotation1 = 60; // Angle en degrés à parcourir dans le sens 1.
9
       long vitesse1 = 500; // Vitesse de rotation en tr/min du moteur (pas de l'arbre de sortie).
10
       // -----
11
12
       long angleDeRotation2 = -20; // Angle en degrés à parcourir dans le sens 2.
       long vitesse2 = 100; // Vitesse de rotation en tr/min du moteur (pas de l'arbre de sortie).
13
14
15 // Caractéristiques du moteur pas à pas
       long stepsPerRevolution = 32; // nbr de pas par tour (à régler selon le moteur)
16
       long reduction = 16; // r = 1 / 16,025 pour la moteur PAP "28BYJ-48 5V"
17
18
       long nbrDePoles = 4;
19
20 // Déclaration de variables diverses
21
       long rot = 0;
23 // Création d'une instance pour la librairie "Stepper"
       Stepper myStepper(stepsPerRevolution, 8, 9, 10, 11);
24
25
26 void setup() {
27 }
28
29 void loop() {
    myStepper.setSpeed(vitesse1);
31
     rot = angleDeRotation1 * nbrDePoles * stepsPerRevolution * reduction / 360;
    myStepper.step(rot); // rotation arbre de sortie dans un sens
32
    delay(500);
    myStepper.setSpeed(vitesse2);
34
     rot = angleDeRotation2 * nbrDePoles * stepsPerRevolution * reduction / 360;
     myStepper.step(rot);// rotation arbre de sortie dans l'autre sens
36
37
     delay(500);
38 }
39
```